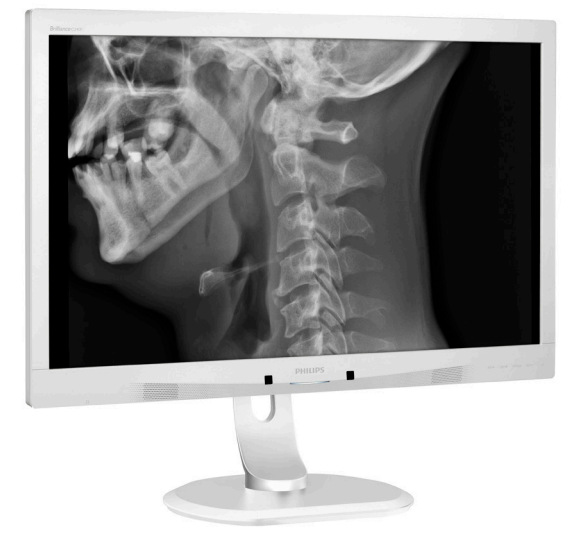

# www.philips.com/welcome

| RO | Manualul de utilizare                             | 1  |
|----|---------------------------------------------------|----|
|    | Centre de asistență pentru<br>clienți și garanție | 27 |
|    | Depanare și întrebări<br>frecvente                | 28 |

# **PHILIPS**

# Brilliance

C240P4

# Cuprins

| 1.  | Imp         | ortant1                                |
|-----|-------------|----------------------------------------|
|     | 1.1         | Informații de siguranță privind        |
|     |             | adaptorul de alimentare1               |
|     | 1.2         | Informații EMC2                        |
|     | 1.3         | Măsuri de siguranță și întreținere6    |
|     | 1.4         | Descrieri ale notațiilor8              |
|     | 1.5         | Eliminarea produsului și a ambalajelor |
|     |             | aferente8                              |
| 2.  | Co          | nfigurarea monitorului10               |
|     | 2,1         | Instalare10                            |
|     | 2.2         | Operarea monitorului11                 |
|     | 2.3         | Scoaterea ansamblului bazei pentru     |
|     |             | montarea VESA14                        |
| 2   | 0-          | timizana imazinilan 15                 |
| э.  | - <b>Op</b> | Smarthmago <sup>CLINIC</sup>           |
|     | 5,1         | Siliai tilliage                        |
| 4.  | Sen         | zorul PowerSensor™17                   |
| 5.  | SD          | ecificatii tehnice                     |
| ••• | 5.1         | Rezoluție și moduri de presetare22     |
|     | ~           |                                        |
| 6.  | Ge          | stionarea consumului de                |
|     | ene         | ergie23                                |
| 7.  | Asi         | stență pentru clienți și garanție .24  |
|     | 7.1         | Politica Philips privind defectele de  |
|     |             | afişare a pixelilor pentru monitoarele |
|     |             | plate24                                |
|     | 7.2         | Centre de asistență pentru clienți și  |
|     |             | garanție27                             |
| 8.  | De          | panare si întrebări frecvente28        |
|     | 8.1         | Depanare                               |
|     | 8.2         | Întrebări frecvente generale           |

# 1. Important

Monitorul este destinat utilizării cu echipamente medicale, pentru a afișa date alfanumerice și grafice. Monitorul Philips este alimentat de un adaptor c.a/ c.c. extern omologat. (IEC/EN60601-1).

 1.1 Informații de siguranță privind adaptorul de alimentare

#### Adaptor alimentare

Acest adaptor (Producător: Philips, Model: PMP60-13-1-HJ-S) face parte din monitor.

Conectarea la echipamente externe Echipament externe destinat pentru conectarea la conectori de intrare/ ieșire semnal sau alți conectori, trebuie să respecte standardul UL / IEC relevant (de exemplu, UL 60950 pentru echipament IT, UL 60601-1 și seriile ANSI/AAMI ES60601-1 / IEC 60601 pentru sisteme – trebuie să respecte cerințele referitoare la siguranță IEC 60601-1-1 standard pentru sisteme electrice medicale.

#### Dispozitiv întrerupător

Ștecherul sau conectorul aparatului este utilizat ca întrerupător pentru dispozitiv, iar acesta trebuie să poată fi utilizat imediat. Deconectați întotdeauna cablul de alimentare de la produs, oricând efectuați lucrări la acesta sau îl curățați. Nu efectuați conexiuni în timp ce alimentarea este pornită, deoarece alimentarea bruscă cu energie poate deteriora componente electronice sensibile.

#### Clasificare

- Gradul de protecție împotriva pătrunderii apei: IPXO
- Echipamentul nu trebuie utilizat în prezența amestecului de anestezice inflamabile cu aer sau a amestecului de oxigen cu protoxid de azot. (Categorie Non AP sau APG)

- Mod de funcționare: Continuă
- Tip de protecție împotriva șocurilor electrice: Echipament ME din clasa I
- Nicio parte aplicată.

#### Procedura de oprire

Vă recomandăm să opriți sistemul, înainte de a începe că curățați orice componente individuale.

#### Urmați pașii de mai jos.

- Închideți toate aplicațiile
- Închideți software-ul de operare
- Întrerupeți alimentarea electrică de la comutator
- Deconectați cablul de alimentare
- Scoateți toate dispozitivele

#### Descrierea simbolurilor de siguranță Următoarele simboluri de siguranță sunt explicate pentru referința dvs.

| c <b>W</b> us | Din punctul de vedere al pericolelor<br>de electrocutare, de incendiu și al<br>pericolelor mecanice, produsul este<br>în conformitate numai cu ANSI/AAMI<br>ES60601-1 și CAN/CSA C22.2 NR.<br>60601-1                           |
|---------------|----------------------------------------------------------------------------------------------------|
| ī             | Atenție, consultați DOCUMENTELE<br>ÎNSOȚITOARE.                                                                                                    |
| $\sim$        | Tip de curent - c.a.                                                                                                    |
| ===           | Curent continuu                                                                                                    |
|               | Aprobare din partea Comunității<br>Europene,                                                                                                    |
| CE            | Monitorul respectă 93/42/CEE și<br>2007/47/CE și este conform cu<br>următoarele standarde aplicabile:<br>EN60601-1, EN 60601-1-2, EN 61000-<br>3-2 și EN 61000-3-3.                                                             |
|               | Aprobare testare tip TUV,                                                                                                    |
| TOPPose Long  | Monitorul respectă standardele<br>europene EN60601-1 și IEC60601-1.                                                                                                    |
|               | Alimentare setată la "ON" (Pornit).                                                                                                    |
| $\bigcirc$    | Alimentare setată la "OFF" (Oprit).                                                                                                    |
|               | Din punctul de vedere al pericolelor<br>de electrocutare, de incendiu și al<br>pericolelor mecanice, echipamentul<br>medical este în conformitate numai cu<br>ANSI/AAMI ES 60601-1: 2005 și CAN/<br>CSA C22.2 NR. 60601-1: 2008 |

#### I. Important

#### Notă

- Atenție: Utilizați dispozitive de montare adecvate, pentru a evita riscul de vătămare corporală.
- Utilizați un cablu de alimentare care corespunde cu tensiunea prizei electrice, care a fost autorizat și respectă standardele de siguranță ale tării dvs.
- Asigurați-vă că utilizatorul nu contactează unitățile SIP/SOP și pacientul în același timp.

### 1.2 Informații EMC

#### Îndrumări și declarația producătorului – emisii electromagnetice – pentru toate ECHIPAMENTELE și SISTEMELE

Monitorul este destinat pentru utilizarea în mediu electromagnetic specificat mai jos. Clientul sau utilizatorul monitorului trebuie să se asigure că acesta este utilizat într-un astfel de mediu.

| Test de emisii                                                      | Conformitate      | Mediul electromagnetic - îndrumări                                                                                                    |  |  |  |
|---------------------------------------------------------------------|-------------------|----------------------------------------------------------------------------------------------------|--|--|--|
| Emisii RF<br>CISPR 11                                               | Grupa 1           | Monitorul folosește energia RF numai pentru funcționarea<br>sa internă. Astfel, emisiile sale radio sunt foarte scăzute și<br>nu sunt șanse ca acestea să provoace interferențe cu orice<br>echipamente electronice aflate în apropiere. |  |  |  |
| Emisii RF<br>CISPR 11                                               | Clasa B           |                                                                                                    |  |  |  |
| Emisii armonice<br>IEC 61000-3-2                                    | Clasa D           | Monitorul este adecvat pentru utilizarea în toate spațiile,<br>inclusiv în locuințe și în locații conectate direct la rețeaua                                                                                                    |  |  |  |
| Fluctuații de<br>tensiune/emisii<br>de scintilații<br>IEC 61000-3-3 | Se<br>conformează | deservește locuințele private.                                                                                                    |  |  |  |

# Îndrumări și declarația producătorului – imunitate electromagnetică – pentru toate ECHIPAMENTELE și SISTEMELE:

Monitorul este destinat pentru utilizarea în mediu electromagnetic specificat mai jos. Clientul sau utilizatorul monitorului trebuie să se asigure că acesta este utilizat într-un astfel de mediu.

| Testarea<br>imunității                                                                                | Nivel de testare<br>IEC 60601                                                                                                    | Nivel de<br>conformitate                                                                                                    | Mediul electromagnetic -<br>îndrumări                                                                                                    |
|----------------------------------------------------------------------------------------------------|----------------------------------------------------------------------------------------------------|----------------------------------------------------------------------------------------------------|----------------------------------------------------------------------------------------------------|
| Descărcarea<br>electrostatică<br>(ESD)<br>IEC 61000-4-2                                               | 6 kV contact<br>8 kV aer                                                                                                    | 6 kV contact<br>8 kV aer                                                                                                    | Podelele trebuie să fie din lemn,<br>beton sau gresie. Dacă podelele<br>sunt acoperite cu material<br>sintetic, umiditatea relativă<br>trebuie să fie de cel puțin 30%.                                                                                                    |
| Tranzitare<br>electrică<br>rapidă/rafală<br>IEC 61000-4-4                                             | 2 kV pentru liniile<br>de alimentare cu<br>energie<br>1 kV pentru liniile de<br>intrare/ieșire                                                                                                    | 2 kV pentru liniile<br>de alimentare cu<br>energie<br>1 kV pentru liniile de<br>intrare/ieșire                                                                                                    | Calitatea energiei de la rețeaua<br>de alimentare trebuie să fie cea<br>tipică pentru mediile comerciale<br>sau spitalicești.                                                                                                    |
| Supratensiune<br>IEC 61000-4-5                                                                        | 1 kV, între linii<br>2 kV linie la<br>împământare                                                                                                    | 1 kV, între linii<br>2 kV linie la<br>împământare                                                                                                    | Calitatea energiei de la rețeaua<br>de alimentare trebuie să fie cea<br>tipică pentru mediile comerciale<br>sau spitalicești.                                                                                                    |
| întreruperi<br>și variații de<br>tensiune în<br>liniile de intrare<br>de alimentare<br>IEC 61000-4-11 | < 5 % UT (> 95 %<br>cădere în UT) pentru<br>0,5 cicluri<br>40 % UT, (60 %<br>cădere în UT) pentru<br>5 cicluri<br>70 % UT, (30 %<br>cădere în UT) pentru<br>25 cicluri<br>< 5 % UT (> 95 %<br>cădere în UT) pentru<br>5 sec | < 5 % UT (> 95 %<br>cădere în UT) pentru<br>0,5 cicluri<br>40 % UT, (60 %<br>cădere în UT) pentru<br>5 cicluri<br>70 % UT, (30 %<br>cădere în UT) pentru<br>25 cicluri<br>< 5 % UT (> 95 %<br>cădere în UT) pentru<br>5 sec | Calitatea energiei de la rețeaua<br>de alimentare trebuie să fie cea<br>tipică pentru mediile comerciale<br>sau spitalicești. Dacă utilizatorul<br>monitorului necesită funcționarea<br>continuă în timpul întreruperilor<br>rețelei de alimentare, se<br>recomandă alimentarea<br>monitorului de la o sursă de<br>alimentare neîntreruptibilă sau de<br>la o baterie. |
| Câmp magnetic<br>la frecvența de<br>rețea (50/60<br>Hz)<br>IEC 61000-4-8                              | 3 A/m                                                                                                    | 3 A/m                                                                                                    | Câmpurile magnetice induse de<br>frecvența electrică trebuie să fie<br>la nivelurile caracteristice unei<br>locații tipice dintr-un mediu<br>comercial sau spitalicesc tipic.                                                                                                    |

# Notă UT este tensiunea din rețeaua de c.a. înainte de aplicarea nivelului de testare.

#### Îndrumări și declarația producătorului – imunitate electromagnetică – pentru ECHIPAMENTELE și SISTEMELE care nu SUSȚIN FUNCȚII VITALE:

Monitorul este destinat pentru utilizarea în mediu electromagnetic specificat mai jos. Clientul sau utilizatorul monitorului trebuie să se asigure că acesta este utilizat într-un astfel de mediu.

| Testarea    | Nivel de testare | Nivel de     | Mediul electromagnetic - îndrumări                                                                                                    |
|-------------|------------------|--------------|----------------------------------------------------------------------------------------------------|
| imunității  | IEC 60601        | conformitate |                                                                                                    |
|             |                  |              | Distanța de utilizare a echipamentelor mobile<br>de comunicații RF față de orice componentă<br>a monitorului, inclusiv cabluri, nu trebuie să<br>depășească distanța de separare recomandată,<br>calculată din ecuația aplicabilă frecvenței<br>transmițătorului. |
|             |                  |              | Distanța de separare recomandată:                                                                                                    |
|             |                  |              | d = 1,2 √ <b>P</b>                                                                                                    |
| RF dirijate | 3 Vrms           |              | d = 1,2 √ <b>P</b> de la 80 MHz la 800 MHz                                                                                                    |
| IFC 61000-  | de la 150 kHz la | 2 Vrmc       | d = 1,2 √ <b>P</b> de la 2,5 GHz la 800 MHz                                                                                                    |
| 4-6         | 80 MHz           | 2 11112      | unde <b>P</b> este valoarea maximă a puterii de ieșire<br>a transmițătorului, exprimată în wați (W), în<br>conformitate cu producătorul transmițătorului,<br>iar d este distanța de separare recomandață                                                          |
|             |                  | 3 V/m        | exprimată în metri (m).                                                                                                    |
| 4-3         | 2,5 GHz          |              | Puterea câmpurilor emise de transmițătoarele<br>RF fixe, determinată de o evaluare<br>electromagnetică a locației:                                                                                                    |
|             |                  |              | a. Trebuie să fie sub valoarea nivelului de<br>conformitate în toate gamele de frecvență.                                                                                                    |
|             |                  |              | b. Pot apărea interferențe în apropierea<br>echipamentului marcat cu următorul simbol:                                                                                                    |
|             |                  |              | $(((\bullet)))$                                                                                                    |

### 🖨 Notă

- La 80 MHz și 800 MHz, se aplică intervalul de frecvențe mai înalt.
- Este posibil ca aceste îndrumări să nu se aplice în toate situațiile. Propagarea electromagnetică este afectată de absorbția și reflectarea de structuri, obiecte și persoane.
- Puterea câmpurilor emise de transmițătoare fixe, cum ar fi stațiile de telefonie prin radio (celulare sau fără fir) și radiourile mobile, radiourile pentru amatori, emisiile radio pe unde AM și FM și emisiile TV, nu poate fi prezisă teoretic cu precizie. Pentru a evalua mediul electromagnetic generat de emițătoare RF fixe, trebuie avut în vedere un studiu electromagnetic la fața locului. Dacă intensitatea câmpului, măsurată în locația în care este folosit monitorul, depășește nivelul de conformitate aplicabil pentru frecvențele radio de mai sus, monitorul trebuie să fie supravegheat pentru a se verifica funcționarea normală. Dacă se observă o funcționare anormală, sunt necesare măsuri suplimentare, cum ar fi reorientarea sau repoziționarea monitorului.
- În intervalul de frecvență cuprins între 150 kHz și 80 MHz, intensitatea câmpului trebuie să fie mai mică de 3 V/m.

Distanțele de separare recomandate între echipamentele de comunicații RF portabile și mobile și ECHIPAMENT sau SISTEM – pentru ECHIPAMENTE și SISTEME care nu sunt DE SUSȚINERE A VIEȚII:

Monitorul este conceput pentru utilizarea într-un mediu electromagnetic în care sunt controlate perturbațiile RF radiate. Clientul sau utilizatorul monitorului poate contribui la împiedicarea interferențelor electromagnetice prin menținerea unei distanțe minime între echipamentele de comunicații RF portabile și mobile (transmițătoare) și monitor, după cum se recomandă mai jos, în conformitate cu puterea de ieșire maximă a echipamentelor de comunicații.

| Valoarea nominală                                   | Distanța de separare în funcție de frecvența emițătorului (metri) |                                          |                                                   |  |  |
|-----------------------------------------------------|-------------------------------------------------------------------|------------------------------------------|---------------------------------------------------|--|--|
| a puterii maxime de<br>ieșire a emițătorului<br>(W) | de la 150 kHz la 80<br>MHz<br>d = 1,2 √ <b>P</b>                  | de la 80 MHz la 800<br>MHz<br>d = 1,2 √P | de la 800 MHz la 2,5<br>GHz<br>d = 2,3 √ <b>P</b> |  |  |
| 0,01                                                | 0,12                                                              | 0,12                                     | 0,23                                              |  |  |
| 0,1                                                 | 0,38                                                              | 0,38                                     | 0,73                                              |  |  |
| 1                                                   | 1,2                                                               | 1,2                                      | 2,3                                               |  |  |
| 10                                                  | 3,8                                                               | 3,8                                      | 7,3                                               |  |  |
| 100                                                 | 12                                                                | 12                                       | 23                                                |  |  |

#### Notă

- Pentru transmițătoarele cu o putere nominală maximă care nu a fost enumerată mai sus, distanța de separare recomandată d, în metri (m), poate fi estimată folosind ecuația aplicabilă frecvenței transmițătorului, unde P este puterea de ieşire maximă a transmițătorului în wați (W), conform producătorului transmițătorului.
- La 80 MHz și 800 MHz, se aplică distanța de separație de la intervalul de frecvență următor.
- Este posibil ca aceste îndrumări să nu se aplice în toate situațiile. Propagarea electromagnetică este afectată de absorbția și reflectarea de structuri, obiecte și persoane.

## 1.3 Măsuri de siguranță şi întreținere

#### Avertismente

- Vă recomandăm să opriți sistemul, înainte de a începe că curățați orice componente individuale.
- Este interzisă orice modificare a acestui echipament.
- Utilizarea de dispozitive de control, reglări sau proceduri, altele decât cele specificate în acest document, poate produce scurtcircuite, defecțiuni electrice și/sau defecțiuni mecanice.
- Citiți și respectați aceste instrucțiuni la conectarea și utilizarea monitorului pentru computer:

#### Mod de operare

- Feriți monitorul de lumină solară directă, surse de lumină foarte puternică și orice alte surse de căldură. Expunerea îndelungată la acest tip de mediu poate avea drept rezultat decolorarea și deteriorarea monitorului.
- Este necesară îndepărtarea obiectelor ce ar putea cădea în orificiile de ventilație, precum şi a celor care pot împiedica răcirea componentelor monitorului.
- A nu se bloca orificiile de ventilație ale carcasei.
- Se va asigura un acces facil la ştecher şi la priza de curent, în momentul poziționării monitorului.
- În cazul închiderii monitorului prin debranşarea cablului de alimentare de la sursa de curent alternativ sau continuu, se va aştepta 6 secunde anterior recuplării acestuia, pentru o funcționare normală a monitorului.
- A se utiliza numai cablul de alimentare corespunzător, furnizat,

de fiecare dată, de către Philips. Dacă lipsește cablul de alimentare, se va contacta centrul de service local. (Vă rugăm să vă adresați Centrului de Informații și Asistență Clienți)

- Nu supuneți monitorul la vibrații mari sau la șocuri puternice pe parcursul manevrării.
- A nu se lovi sau scăpa monitorul în timpul funcționării sau transportului.

#### Întreținere

- Pentru a vă proteja monitorul de posibile deteriorări, nu supuneți ecranul monitorului la presiuni mari. Atunci când deplasați monitorul, apucați-l de ramă. Nu ridicați monitorul plasând palma sau degetele pe ecran.
- În cazul în care monitorul nu va fi utilizat o perioadă îndelungată, acesta se va debranşa de la sursă.
- Dacă este necesar, monitorul se va curăţa cu o cârpă umedă după debranşare. Ecranul poate fi şters cu o cârpă uscată, când nu este sub tensiune. Totuşi, pentru curăţarea monitorului, nu se vor folosi niciodată solvenți organici, precum alcool sau soluții pe bază de amoniac.
- Pentru a se evita riscul apariției suprasarcinii electrice şi deteriorării permanente a monitorului, acesta nu se va expune la praf, ploaie, apă sau medii cu umezeală excesivă.
- Dacă monitorul este expus la umezeală, va fi şters cu o cârpă umedă, cât mai curând posibil.
- Dacă în monitor pătrund substanțe străine sau apă, se va întrerupe imediat sursa de alimentare și se va debranşa cablul de la priză. Apoi, se va extrage substanța respectivă,

urmând ca monitorul să fie trimis la centrul de service.

- Nu depozitați ş utilizați monitorul în locuri expuse la căldură, la lumina directă a soarelui sau la frig excesiv.
- Pentru păstrarea funcționării optime a monitorului și prelungirea duratei sale de viață, acesta va fi plasat într-un spațiu ai cărui parametri de temperatură și umiditate se situează în următoarea gamă de valori:
  - Temperatură: de la 10°C la 40°C
  - Umiditate: de la 30% la 75%
  - Presiune atmosferică: De la 700 până la 1060 hPa

Informații importante despre imaginea remanentă/fantomă

- Activați întotdeauna un economizor ecran cu mişcare când lăsați monitorul nesupravegheat. Activați întotdeauna o aplicație periodică de împrospătare a ecranului atunci când monitorul va afişa un conținut static. Afişarea neîntreruptă a imaginilor statice o perioadă lungă poate produce "imagini arse", cunoscute şi ca "imagini persistente" sau "imagini fantomă" pe ecranul dvs.
- "Imaginea statică", "imaginea remanentă" sau "imaginea fantomă" reprezintă un fenomen binecunoscut în tehnologia ecranelor LCD. În majoritatea cazurilor, "imaginea arsă" sau "imaginea persistentă" sau "imaginea fantomă" vor dispărea treptat într-un interval de timp după deconectarea de la alimentarea cu energie electrică.

#### Avertisment

Nerespectarea indicației de activare a unui economizor ecran sau a unei aplicații de reîmprospătare periodică a ecranului poate avea ca efect apariția simptomelor grave de "imagine statică", "imagine remanentă" sau "imagine fantomă" care nu mai dispar și nici nu se pot remedia. Deteriorarea menționată mai sus nu este acoperită de garanție.

#### Service

- Carcasa trebuie desfăcută numai de către personalul calificat din service.
- Dacă este necesar un document pentru reparație sau integrare, se va contacta centrul de service local. (vezi capitolul "Centrul de Informații pentru Clienți")
- Pentru informații referitoare la transport, consultați rubrica "Specificații tehnice".
- A nu se lăsa monitorul în maşină/ portbagaj, sub acțiunea directă a razelor solare.

# 🖨 Notă

În cazul în care monitorul nu funcționează normal sau dacă nu știți cum să procedați după ce ați aplicat instrucțiunile din acest manual, consultați un specialist în service.

# 1.4 Descrieri ale notațiilor

Următoarele subcapitole descriu convențiile de notație utilizate în acest document.

#### Observații, atenționări și avertismente

Fragmente de text din acest ghid sunt însoțite de pictograme și pot apărea cu caractere aldine sau italice. Fragmentele respective conțin observații, atenționări sau avertismente. Acestea sunt utilizate după cum urmează:

## Notă

Această pictogramă indică informații și sfaturi importante care vă pot ajuta să utilizați mai eficient computerul.

#### Atenție

Această pictogramă indică informații despre modalități de evitare a eventualelor defecțiuni ale hardwareului și a pierderii de date.

#### Avertisment

Această pictogramă indică riscul potențial de vătămare corporală și prezintă modalități de evitare a problemei.

Anumite avertismente pot apărea în diferite formate și este posibil să nu fie însoțite de pictograme. În aceste situații, prezentarea specifică a avertismentului este impusă de autoritatea de reglementare legală.

Nu modificați acest echipament în lipsa autorizării din partea producătorului.

Monitorul nu trebuie utilizat în scop de diagnosticare a problemelor critice sau ca sistem de întreținere a vieții.

#### AVERTISMENT

PENTRU A EVITA RISCUL DE ELECTROCUTARE, ACEST ECHIPAMENT TREBUIE CONECTAT NUMAI LA SURSE DE ALIMENTARE CU ÎMPĂMÂNTARE.

# 1.5 Eliminarea produsului și a ambalajelor aferente

Deșeuri de echipamente electrice și electronice (WEEE)

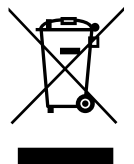

Acest marcaj de pe produs sau de pe ambalaj ilustrează că, în baza Directivei Europene 2012/19/EU, care guvernează aparatele electrice și electronice uzate, acest produs nu poate fi dezafectat împreună cu deșeurile menajere obișnuite. Sunteti responsabil pentru dezafectarea acestui echipament prin intermediul unui centru specializat pe colectarea echipamentelor electrice și electronice sub formă de deșeuri. Pentru a determina locațiile de predare a acestor deseuri electrice si electronice. contactati biroul guvernamental local, organizația responsabilă cu dezafectarea deseurilor care deserveste locuinta dvs. sau magazinul de la care ati achizitionat produsul.

Noul dvs. monitor conține materiale care pot fi reciclate și reutilizate. Companiile specializate pot recicla produsul dvs. pentru a crește cantitatea de materiale reutilizabile și pentru a reduce la minimum cantitatea ce trebuie dezafectată.

Toate materialele de ambalare suplimentare au fost omise. Am depus toate eforturile pentru ca ambalajele să poată fi separate cu uşurință în materiale simple.

#### . Important

Aflați mai multe despre reglementările locale cu privire la dezafectarea monitorului dvs. vechi și a ambalajului acestuia, adresându-vă reprezentanților noștri de vânzări.

Acest simbol de pe produs sau de pe ambalajul acestuia indică faptul că acest produs nu trebuie dezafectat împreună cu celelalte deseuri menaiere. În schimb, este responsabilitatea dvs. de a dezafecta echipamentul sub formă de deseu prin predarea acestuia unui punct de colectare specializat în reciclarea echipamentelor electrice și electronice sub formă de deseuri. Colectarea și reciclarea separate ale echipamentelor dvs. sub formă de deșeuri vor ajuta la conservarea resurselor naturale și la asigurarea unei reciclări care să protejeze sănătatea umană și mediul. Pentru mai multe informatii referitoare la locatiile în care puteti preda echipamentele sub formă de deseuri în vederea reciclării. contactati biroul guvernamental local, serviciul local responsabil cu dezafectarea deseurilor sau magazinul de la care ați achiziționat produsul.

Informații pentru clienți cu privire la returnare/reciclare

Philips stabilește obiective tehnice și economice viabile pentru a optimiza performanța ecologică a produselor, serviciilor și activităților companiei.

De la planificare, proiectare și producere, Philips pune accentul pe fabricarea unor produse care vor putea fi reciclate cu ușurință. În cadrul Philips, gestionarea produselor aflate la finalul ciclului de viață presupune în principal participarea la inițiative naționale de recuperare a acestor produse și la programe de reciclare, ori de câte ori este posibil, de preferință în cooperare cu concurenții companiei, concurenți care reciclează toate materialele (produsele și materialele de ambalare aferente) în conformitate cu toate legile de mediu și cu toate reglementările programelor de recuperare la care Philips participă.

Monitorul dvs. este proiectat și fabricat cu materiale și componente de înaltă calitate, care pot fi reciclate și reutilizate.

Pentru a afla mai multe despre programul nostru de reciclare, accesați: <u>http://www.philips.com/a-w/about/</u> <u>sustainability.html</u>

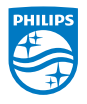

MMD Monitors & Displays Nederland B.V.

Prins Bernhardplein 200, 6th floor 1097 JB Amsterdam, Olanda

Dezafectarea echipamentelor uzate de către utilizatorii casnici din Uniunea Europeană.

# 2.1 Instalare

Conținutul pachetului

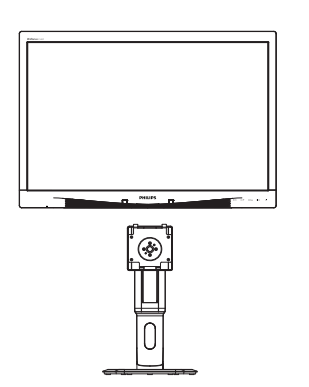

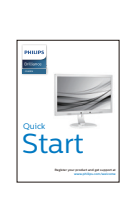

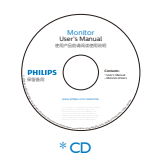

VGA

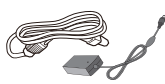

Adaptor c.a./c.c.

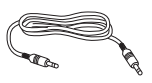

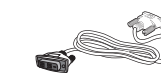

\* Cablu audio

\* DVI

\* Diferă în funcție de regiune.

- 2 Instalarea bazei
- Plasați monitorul cu fața în jos pe o suprafață moale. Aveți grijă să nu zgâriați sau să deteriorați ecranul.

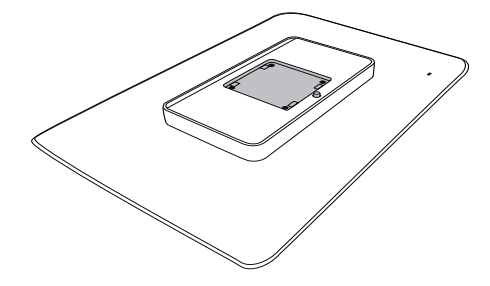

2. Fixați baza în zona de montare VESA.

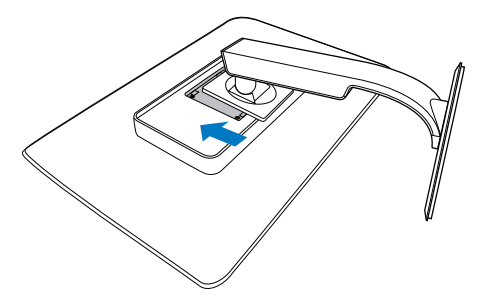

#### 3 Conectarea la computer

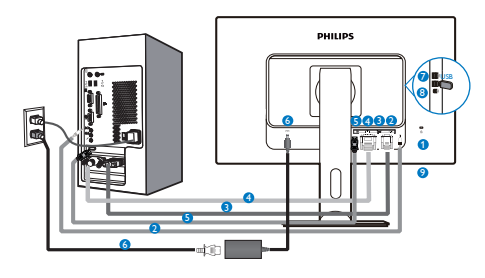

- 1 Încuietoare Kensington antifurt
- 2 Intrare audio
- Intrare VGA
- 4 Intrare DVI
- **5** DisplayPort
- 6 Adaptor c.a.-c.c.
- USB descendent
- 8 USB ascendent
- 9 Mufă pentru căşti

#### Conectarea la PC

- 1. Conectați ferm cablul de alimentare în spatele monitorului.
- 2. Opriți computerul și deconectați cablul de alimentare al acestuia.
- Conectați cablul de semnal al monitorului la conectorul video din partea posterioară a computerului.
- Conectați cablurile de alimentare ale computerului şi monitorului la o priză din apropiere.
- Porniți computerul și monitorul. Dacă este afișată o imagine pe monitor, instalarea este finalizată.

# 2.2 Operarea monitorului

Descriere butoane control

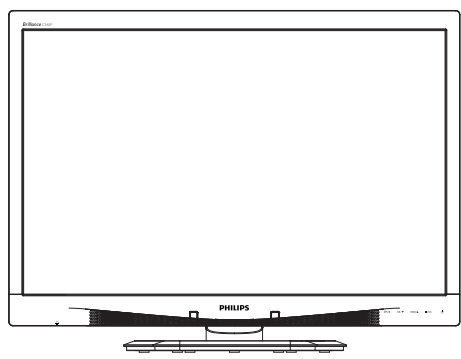

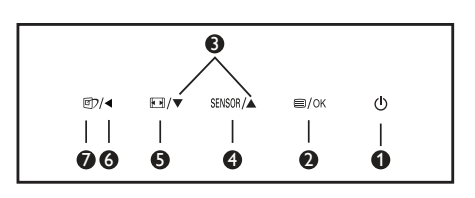

| 0 | ወ      | Pornește și oprește<br>alimentarea monitorului.                                                                                                    |
|---|--------|----------------------------------------------------------------------------------------------------|
| 0 | ■/OK   | Accesează meniul OSD.<br>Confirmă reglarea meniului<br>OSD.                                                                                                    |
| 3 |        | Reglează meniul OSD.                                                                                                    |
| 4 | SENSOR | Pentru setarea nivelului<br>senzorului pentru controlul<br>automat al iluminării de<br>fundal.                                                                                                    |
| 6 |        | Modificați formatul de<br>afișare.                                                                                                    |
| 6 |        | Revenire la nivelul OSD<br>anteriorl.                                                                                                    |
| 0 | T      | Tastă de acces rapid<br>SmartImage <sup>CLINIC</sup> . Se pot<br>selecta 6 moduri: Clinical<br>D-Image (Imagine D<br>clinică), Text, sRGB image<br>(Imagine sRGB), Video,<br>Standard, Off (Oprit). |

#### 2 Descrierea afișării pe ecran (OSD)

Ce înseamnă OSD (afișarea pe ecran)?

Toate monitoarele LCD Philips dispun de caracteristica OSD (afişare pe ecran). Acest lucru permite utilizatorului final să selecteze funcțiile monitorului direct de pe ecran, prin intermediul unei ferestre de instrucțiuni. Mai jos este prezentată o interfață OSD, ușor de utilizat:

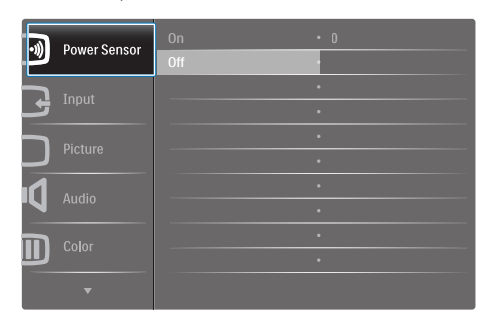

Instrucțiuni fundamentale și simple referitoare la tastele de control

În meniul OSD de mai sus puteți apăsa pe butoanele ▼ ▲ de pe rama frontală a monitorului pentru a mişca cursorul și puteți apăsa pe butonul OK pentru a confirma selecția sau modificarea.

#### Meniul OSD

Mai jos, este prezentată imaginea integrală a structurii afişării pe ecran. Puteți consulta ulterior această imagine, în cazul în care veți dori să navigați între diferitele ajustări.

| Main menu      | Sub r    | nenu                                        |                 |                                              |
|----------------|----------|---------------------------------------------|-----------------|----------------------------------------------|
| Power Sensor   |          | On                                          |                 | 0, 1, 2, 3, 4                                |
|                |          | Off                                         |                 |                                              |
| Input          |          | VGA                                         |                 |                                              |
|                | -        | DVI                                         |                 |                                              |
|                | <u> </u> | DisplayPort                                 |                 |                                              |
| Picture        |          | Picture Format                              | —               | Wide Screen, 4:3                             |
|                |          | Brightness                                  | —               | 0~100                                        |
|                | F        | Contrast                                    | —               | 0~100                                        |
|                | -        | BlackLevel                                  | —               | 0~100                                        |
|                | _        | SmartResponse                               | _               | off, Fast, Faster, Fastest                   |
|                | _        | SmartTxt                                    | _               | Off, On                                      |
|                |          | Pixel Orbiting                              | —               | Off, On                                      |
|                | L        | OverScan                                    | —               | Off, On                                      |
| - Audio        |          | Volume                                      | _               | 0~100                                        |
|                | _        | Stand-Alone                                 | —               | Off, On                                      |
|                | _        | Mute                                        | _               | Off, On                                      |
|                | L        | DP Audio                                    | _               | DP, Audio In                                 |
| - Color        | Γ        | Color Temperature                           | —               | 5000K, 6500K, 7500K,<br>8200K, 9300K, 11500K |
|                | -        | sRGB                                        |                 |                                              |
|                |          | User Define                                 |                 | Red: 0~100                                   |
|                |          |                                             | <u> </u>        | Green: 0~100                                 |
|                |          |                                             |                 | Blue: 0~100                                  |
| Language       | —        | English, Español, Franç                     | ais, De         | eutsch, Italiano,                            |
|                |          | Português, Русский , î                      | 前体中:            | 文, Türkçe,                                   |
|                |          | Nederlands, Svenska, Si<br>하국어 日本語 Marvar ' | uomi,<br>∕knaïe | Polski, Cestina<br>rska                      |
|                |          | Português do Brasil, El                     | ληνική          | i, 繁體中文                                      |
| - OSD Settings |          | Horizontal                                  | _               | 0~100                                        |
|                | _        | Vertical                                    | _               | 0~100                                        |
|                | _        | Transparency                                |                 | Off, 1, 2, 3, 4                              |
|                | _        | OSD Time Out                                |                 | 5s, 10s, 20s, 30s, 60s                       |
|                |          | Power On Logo                               | _               | Off, On                                      |
| Setup          |          | Auto                                        |                 |                                              |
|                | -        | Power LED                                   | —               | 0, 1, 2, 3, 4                                |
|                | -        | H.Position                                  |                 | 0~100                                        |
|                | -        | V.Position                                  | —               | 0~100                                        |
|                | $\vdash$ | Phase                                       | —               | 0~100                                        |
|                | -        | Clock                                       |                 | 0~100                                        |
|                | $\vdash$ | Resolution Notification                     | _               | On, Off                                      |
|                | $\vdash$ | Reset                                       |                 | Yes, No                                      |
|                | L        | Information                                 |                 |                                              |

3 Notificarea privind rezoluția Acest monitor este conceput pentru performanțe optime la rezoluția sa nativă, 1920 x 1200 la 60 Hz. Dacă monitorul este pornit și este setat la o altă rezoluție, pe ecran se afișează o alertă: Use 1920 × 1200 @ 60 Hz for best results (Utilizați rezoluția 1920 x 1200 la 60 Hz pentru rezultate optime.

Afișarea alertei privind rezoluția nativă poate fi dezactivată din Configurare în meniul OSD (afișare pe ecran).

### 4 Funcție fizică

#### Înclinare

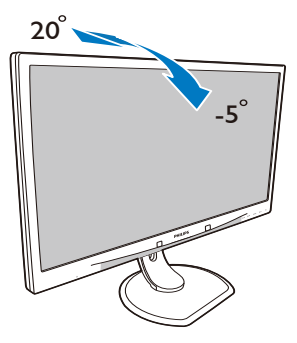

Pivotare

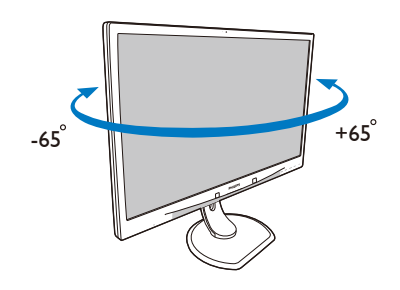

#### Reglare pe înălțime

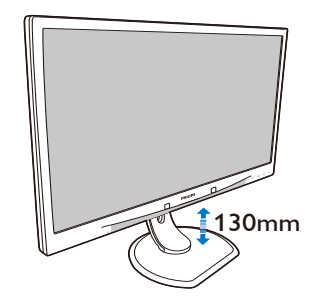

Pivot

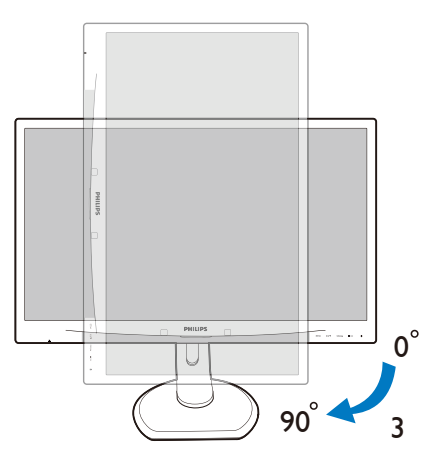

# 2.3 Scoaterea ansamblului bazei pentru montarea VESA

Înainte de a începe dezasamblarea bazei monitorului, urmați instrucțiunile de mai jos pentru a evita deteriorarea monitorului sau vătămarea corporală.

 Plasați monitorul cu fața în jos pe o suprafață moale. Aveți grijă să nu zgâriați sau să deteriorați ecranul.

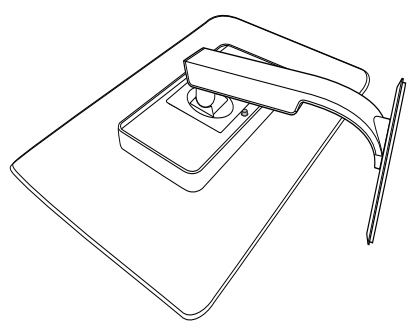

2. Scoateți ansamblul bazei.

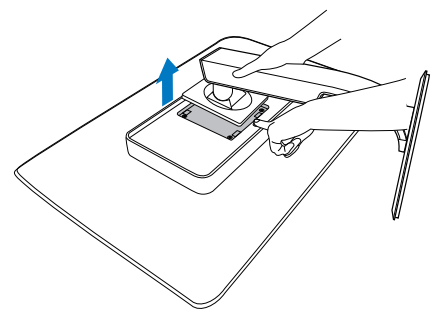

## 🖨 Notă

Acest monitor acceptă o interfață de montare compatibilă de 100 mm x 100 mm.

(Tipul şurubului: M4x10)

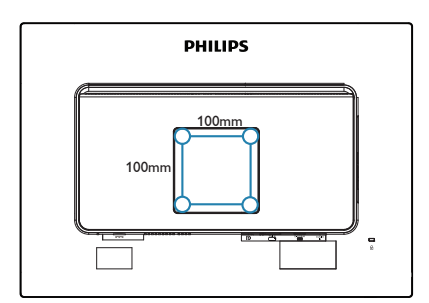

# 3. Optimizarea imaginilor

## 3.1 SmartImage<sup>CLINIC</sup>

#### 1 Ce este?

SmartImage<sup>CLINIC</sup> oferă presetări care optimizează afișajul pentru diferite tipuri de conținut, reglând dinamic luminozitatea, contrastul, culoarea și claritatea în timp real. Indiferent dacă lucrați cu aplicații de text, de afișare de imagini sau urmăriți un videoclip, Philips SmartImage<sup>CLINIC</sup> vă asigură o performanță uimitoare și optimizată a monitorului.

#### 2 De ce am nevoie de acesta?

Dacă vă doriți un monitor care vă asigură afișarea optimizată a tuturor tipurilor de conținut de joc preferate, softwareul SmartImage<sup>CLINIC</sup> vă reglează în mod dinamic și în timp real luminozitatea, contrastul, culorile și claritatea pentru a vă îmbunătăți experiența vizuală cu acest monitor.

#### 3 Cum funcționează?

SmartImage<sup>CLINIC</sup> este o tehnologie exclusivă, de ultimă generație, de la Philips care analizează conținutul afișat pe ecranul dvs. Bazat pe un scenariu pe care îl selectați chiar dvs., SmartImage<sup>CLINIC</sup> îmbunătățește în mod dinamic contrastul, saturația culorilor și claritatea imaginilor, astfel încât calitatea conținutului afișat să fie îmbunătățită – toate acestea în timp real și prin apăsarea unui singur buton. 4 Modul de activare a SmartImage<sup>CLINIC</sup>

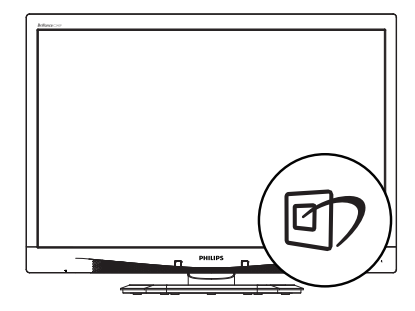

- Continuați să apăsați pe ▼ ▲ pentru a comuta între opțiunile Clinical D-Image (Imagine D clinică), Text, sRGB image (Imagine sRGB), Video, Standard, Off (Oprit).
- Afişarea software-ului SmartImage<sup>CLINIC</sup> va rămâne pe ecran timp de 5 secunde sau puteți apăsa pe "OK" pentru a confirma.

Se pot selecta 6 moduri: Clinical D-Image (Imagine D clinică), Text, sRGB image (Imagine sRGB), Video, Standard, Off (Oprit).

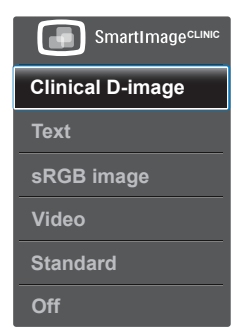

Imagine D clinică:

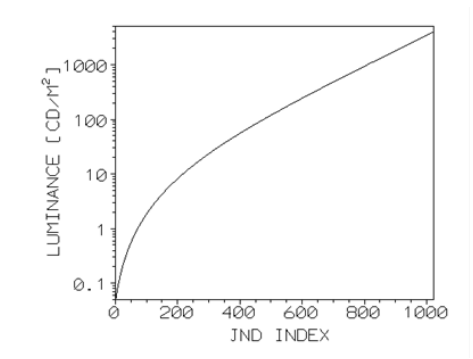

Monitoarele trebuie să arate imagini medicale de mare calitate pentru a se putea obtine interpretări fiabile. Redarea imaginilor medicale în scara de gri pe monitoarele standard este cel mai adesea inconsecventă, ceea ce face ca aceste monitoare să fie inadecvate pentru un mediu clinic. Monitoarele de analiză clinică de la Philips dispun de presetarea Imagine D clinică și sunt calibrate din fabrică să ofere performante de afisare în scara de gri compatibile cu standardul DICOM, partea 14. Prin utilizarea panourilor LCD de înaltă calitate, cu tehnologie LED, Philips vă oferă performanțe consecvente și fiabile la un preț accesibil. Pentru mai multe informatii despre DICOM, accesati http://medical.nema.org/

- Text: Contribuie la îmbunătățirea citirii textului din aplicații bazate pe text, ca de exemplu a cărților PDF în format electronic. Utilizând un algoritm special care mărește contrastul și claritatea marginilor conținutului de tip text, afișarea este optimizată astfel încât cititul să fie extrem de plăcut, prin reglarea luminozității, contrastului și temperaturii de culoare a monitorului.
- sRGB image (Imagine sRGB): sRGB este un standard industrial acceptat de către majoritatea companiilor, care asigură cea mai bună corelate

între culorile afișate pe ecranul dvs. și cele care sunt redate în materialele tipărite. Spațiul de culoare sRGB este bine specificat și este conceput pentru a realiza o corespondență între condițiile de vizionare de acasă și cele de la birou, spre deosebire de mediul întunecat utilizat în general pentru realizarea comercială a corespondenței de culori.

- Video: Acest mod creşte luminozitatea, adânceşte saturația culorilor și activează contrastul dinamic. Imaginile vor deveni clare ca de cristal. Detaliile din zonele întunecate ale clipurilor video vor deveni vizibile, fără efecte de spălare a culorilor în zonele luminoase, fapt ce asigură o experiență vizuală ideală.
- Standard: Acest mod presetat comută monitorul Philips la un mod de afişare a imaginii care este implicit setat din fabrică.
- Off (Dezactivat): Fără optimizare cu SmartImage<sup>CLINIC</sup>.

# Senzorul PowerSensor<sup>™</sup>

#### 1 Cum funcționează?

- PowerSensor funcționează pe principiul transmisiei şi recepției de semnale "infraroşii" inofensive pentru a detecta prezența utilizatorului.
- Când utilizatorul este în fața monitorului, monitorul funcționează normal, la setările predeterminate stabilite de utilizator, de ex. luminozitate, contrast, culoare etc.
- Presupunând că monitorul a fost setat la luminozitate de 100%, când utilizatorul părăseşte scaunul și nu mai este în fața monitorului, monitorul reduce automat consumul de energie până la 80%.

#### Utilizator prezent în față

Utilizatorul nu este prezent

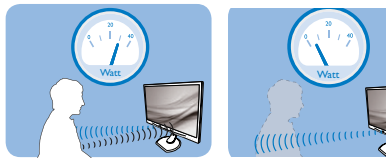

Consumul de energie ilustrat est doar pentru referință

### 2 Setare

#### Setări implicite

PowerSensor este conceput să detecteze prezența utilizatorului aflat între 30 și 100 cm (12 și 40 inchi) față de monitor și între cinci grade la stânga sau la dreapta monitorului.

#### Setări personalizate

Dacă preferați să fiți într-o poziție în afara perimetrelor enumerate mai sus, alegeți un semnal cu putere mai mare pentru eficiența optimă a detectării: Cu cât mai mare este setarea, cu atât mai puternic este semnalul de detectare. Pentru eficiență maximă a PowerSensor și detectare corectă, poziționați-vă direct în fața monitorului.

- Dacă alegeți să vă poziționați la o distanță de 100 cm sau 40 inchi față de monitor, utilizați semnalul de detectare maxim pentru distanțe de până la 120 cm sau 47 inchi. (Setarea 4)
- Deoarece unele haine de culoare închisă absorb semnalele infraroşii chiar şi atunci când utilizatorul este la o distanță mai mică de 100 cm sau 40 inchi față de monitor, măriți puterea semnalului când purtați haine negre sau de culoare închisă.

#### Tastă rapidă

#### Distanță până la senzor

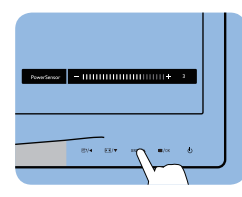

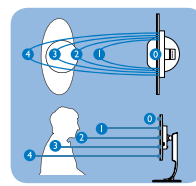

#### Mod peisaj/portret

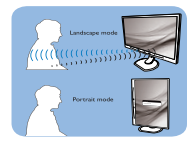

Ilustrațiile de mai sus sunt oferite exclusiv în scop orientativ

#### 3 Modul de reglare a setărilor

Dacă PowerSensor nu funcționează corect în interiorul sau în exteriorul intervalului implicit, iată cum se reglează fin detectarea:

- Apăsați tasta rapidă PowerSensor
- Veți găsi bara de ajustare.
- Reglați detectarea PowerSensor la (Setarea 4) și apăsați OK.
- Testați configurația nouă pentru a vedea dacă PowerSensor detectează corect poziția dvs. curentă.

#### 4. Senzorul PowerSensor™

Funcția PowerSensor este concepută să funcționeze doar în mod Peisaj (poziție orizontală). După pornirea senzorului PowerSensor, acesta se va opri automat dacă monitorul este utilizat în modul Portret (90 de grade/ poziție verticală); aceasta va porni automat dacă monitorul revine în modul său implicit Peisaj.

#### Notă

•

Un mod PowerSensor selectat manual va rămâne operațional dacă nu este reglat din nou sau dacă modul implicit este reapelat. Dacă dintr-un motiv sau altul vi se pare că PowerSensor este foarte sensibil la mişcare, reglați puterea semnalului la un nivel mai scăzut.

# 5. Specificații tehnice

| Imagine/Afişaj                       |                                                                                                    |  |  |
|--------------------------------------|----------------------------------------------------------------------------------------------------|--|--|
| Tip de ecran de monitor              | IPS-LCD                                                                                                    |  |  |
| Iluminare fundal                     | LED                                                                                                    |  |  |
| Dimensiune panou                     | 24'' L (61 cm)                                                                                                    |  |  |
| Raport aspect                        | 16:10                                                                                                    |  |  |
| Distanța dintre pixeli               | 0,270 x 0,270 mm                                                                                                    |  |  |
| Timp de răspuns                      | 14 ms                                                                                                    |  |  |
| Rezoluție optimă                     | 1920 x 1200 la 60 Hz                                                                                                    |  |  |
| Unghi de vizualizare                 | 178° (H) / 178° (V) la C/R > 10                                                                                                    |  |  |
| Culori ecran                         | 16,7 M                                                                                                    |  |  |
| Rată de împrospătare pe<br>verticală | 48 Hz – 85 Hz                                                                                                    |  |  |
| Frecvență orizontală                 | 24 kHz – 94 kHz                                                                                                    |  |  |
| sRGB                                 | DA                                                                                                    |  |  |
| Conectivitate                        |                                                                                                    |  |  |
| Semnal intrare                       | DVI (digital), VGA (analogic), DisplayPort 1.2, USB 2.0 x 4                                                                                                    |  |  |
| Intrare semnal                       | Sincronizare separată, Sincronizare la verde                                                                                                    |  |  |
| Intrare/leșire audio                 | Intrare audio, ieșire căști PC                                                                                                    |  |  |
| Confort                              |                                                                                                    |  |  |
| Curbă compatibilă DICOM              | Imagine D clinică                                                                                                    |  |  |
| Difuzoare încorporate                | 2 W x 2                                                                                                    |  |  |
| Comoditate pentru<br>utilizator      | ©7/◀ /▼ SENSOR/▲ ■/OK ()                                                                                                    |  |  |
| Limbi OSD                            | Engleză, Germană, Spaniolă, Franceză, Italiană,<br>Ungară, Olandeză, Portugheză, Portugheză braziliană,<br>Poloneză, Rusă, Suedeză, Finlandeză, Turcă,<br>Cehă, Ucraineană, Chineză simplificată, Japoneză,<br>Coreeană, Greacă, Chineză tradițională |  |  |
| Alte avantaje                        | Dispozitiv de blocare Kensington                                                                                                    |  |  |
| Compatibilitate Plug & Play          | DDC/CI, sRGB, Windows 8/7/Vista/XP, Mac OSX,<br>Linux                                                                                                    |  |  |
| Suport                               |                                                                                                    |  |  |
| Înclinare                            | -5 / +20 de grade                                                                                                    |  |  |
| Pivotare                             | -65 / +65 de grade                                                                                                    |  |  |
| Reglare pe înălțime                  | 130 mm                                                                                                    |  |  |
| Pivot                                | 90 de grade                                                                                                    |  |  |

| Alimentare                        |                                                                                                    |                                                        |                                                          |  |  |
|-----------------------------------|----------------------------------------------------------------------------------------------------|--------------------------------------------------------|----------------------------------------------------------|--|--|
| Consum                            | Tensiune de in-<br>trare c.a. la 100<br>V c.a.,<br>50 Hz                                                                                                    | Tensiune de<br>intrare c.a. la 115<br>V c.a.,<br>60 Hz | Tensiune de in-<br>trare c.a. la 230<br>V c.a.,<br>50 Hz |  |  |
| Funcționare normală (tipic)       | 31,3 W                                                                                                    | 31,4 W                                                 | 31,5 W                                                   |  |  |
| Repaus (Mod de veghe)<br>(tipic)  | 0,5 W                                                                                                    | 0,5 W                                                  | 0,5 W                                                    |  |  |
| Oprit (tipic)                     | 0,3 W                                                                                                    | 0,3 W                                                  | 0,3 W                                                    |  |  |
| Oprit (comutator c.a.)<br>(tipic) | 0 W                                                                                                    | 0 W                                                    | O W                                                      |  |  |
| Disipare căldură*                 | Tensiune de in-<br>trare c.a. la 100<br>V c.a.,<br>50 Hz                                                                                                    | Tensiune de<br>intrare c.a. la 115<br>V c.a.,<br>60 Hz | Tensiune de in-<br>trare c.a. la 230<br>V c.a.,<br>50 Hz |  |  |
| Funcționare normală               | 106,83 BTU/hr                                                                                                    | 107,17 BTU/hr                                          | 107,51 BTU/hr                                            |  |  |
| Repaus (Mod de veghe)             | 1,71 BTU/hr                                                                                                    | 1,71 BTU/hr                                            | 1,71 BTU/hr                                              |  |  |
| Oprit                             | 1,02 BTU/hr                                                                                                    | 1,02 BTU/hr                                            | 1,02 BTU/hr                                              |  |  |
| Oprit (comutator c.a.)            | 0 BTU/hr                                                                                                    | 0 BTU/hr                                               | 0 BTU/hr                                                 |  |  |
| PowerSensor (tipic)               | 6.3 W                                                                                                    |                                                        |                                                          |  |  |
| Indicator LED alimentare          | Mod pornit: Alb, mod de veghe/Mod repaus: Alb<br>(intermitent)                                                                                                    |                                                        |                                                          |  |  |
| Alimentare                        | Adaptor c.a./c.c. extern: Philips/PMP60-13-1-HJ-S<br>Intrare: 100-240 V c.a., 47-63 Hz, 1,22-0,68 A<br>Ieşire:17-21 V c.c., 3,53 A<br>Intrare c.c. monitor: 17-21 V c.c., 3,53 A |                                                        |                                                          |  |  |
| Dimensiune                        |                                                                                                    |                                                        |                                                          |  |  |
| Produs cu suport (LxÎxA)          | 555 x 550 x 244 n                                                                                                    | nm                                                     |                                                          |  |  |
| Produs fără suport (LxÎxA)        | 555 x 388 x 65 mm                                                                                                    |                                                        |                                                          |  |  |
| Produs cu ambalaj (LxÎxA)         | 632 x 457 x 286 mm                                                                                                    |                                                        |                                                          |  |  |
| Greutate                          |                                                                                                    |                                                        |                                                          |  |  |
| Produs cu suport                  | 6,97 kg                                                                                                    |                                                        |                                                          |  |  |
| Produs fără suport                | 4,64 kg                                                                                                    |                                                        |                                                          |  |  |
| Produs cu ambalaj                 | 9,80 kg                                                                                                    |                                                        |                                                          |  |  |
| În stare de functionare           |                                                                                                    |                                                        |                                                          |  |  |
| Condiții de funcționare           | Temperatură: 10ºC până la 40ºC<br>Umiditate: 30% la 75% RH<br>Presiune atmosferică: De la 700 până la 1060 hPa                                                                   |                                                        |                                                          |  |  |
| Condiții de depozitare            | Temperatură: -20ºC până la 60ºC<br>Umiditate: 10% la 90% RH<br>Presiune atmosferică: De la 500 până la 1060 hPa                                                                  |                                                        |                                                          |  |  |

| Protecția mediului        |                                                                                                    |  |  |  |
|---------------------------|----------------------------------------------------------------------------------------------------|--|--|--|
| ROHS                      | DA                                                                                                    |  |  |  |
| Ambalare                  | 100% reciclabil                                                                                                    |  |  |  |
| Substanțe specifice       | Conținut 100% materiale PVC BFR                                                                                                    |  |  |  |
| Conformitate și standarde |                                                                                                    |  |  |  |
| Norme de reglementare     | Marca CE, Certificat TCO, TUV/GS, TUV Ergo, WEEE,<br>JIS Z2801, IEC/EN60601-1-2, UL/cUL, RCM, IEC/<br>EN60601-1, ISO13485, CCC, CECP |  |  |  |
| Carcasă                   |                                                                                                    |  |  |  |
| Culoare                   | Alb                                                                                                    |  |  |  |
| Emailat                   | Textură                                                                                                    |  |  |  |

#### 🖨 Notă

1. Aceste date pot suferi modificări fără notificare. Accesați <u>www.philips.com/support</u> pentru a descărca ultima versiune a instrucțiunilor.

### 5.1 Rezoluție și moduri de presetare

- Rezoluție maximă 1920 x 1200 la 60 Hz (intrare analogică) 1920 x 1200 la 60 Hz (intrare digitală)
- Rezoluție recomandată
  1920 x 1200 la 60 Hz (intrare digitală)

| Frecvență<br>orizontală<br>(kHz) | Resolution<br>(Rezoluție) | Frecvență<br>verticală<br>(Hz) |
|----------------------------------|---------------------------|--------------------------------|
| 31,47                            | 720 x 400                 | 70,09                          |
| 31,47                            | 640 x 480                 | 59,94                          |
| 35,00                            | 640 x 480                 | 66,67                          |
| 37,86                            | 640 x 480                 | 72,81                          |
| 37,50                            | 640 x 480                 | 75,00                          |
| 37,88                            | 800 x 600                 | 60,32                          |
| 46,88                            | 800 x 600                 | 75,00                          |
| 48,36                            | 1024 x 768                | 60,00                          |
| 60,02                            | 1024 x 768                | 75,03                          |
| 44,77                            | 1280 x 720                | 59,86                          |
| 63,89                            | 1280 x 1024               | 60,02                          |
| 79,98                            | 1280 x 1024               | 75,03                          |
| 55,94                            | 1440 x 900                | 59,89                          |
| 70,64                            | 1440 x 900                | 74,98                          |
| 64,67                            | 1680 x 1050               | 59,88                          |
| 65,29                            | 1680 x 1050               | 59,95                          |
| 66,59                            | 1920 x 1080               | 59,93                          |
| 74,04                            | 1920 x 1200               | 59,95                          |
| 67,50                            | 1920 x 1080               | 60,00                          |
| 75,00                            | 1600 x 1200               | 60,00                          |

#### 🖨 Notă

Rețineți că afișajul dvs. funcționează

optim la o rezoluție nativă de 1920 x 1200, la 60 Hz. Pentru calitate optimă a afișajului, respectați rezoluția recomandată.

# 6. Gestionarea consumului de energie

Dacă aveți placă video sau program software conforme cu VESA DPM instalate pe PC, monitorul poate reduce automat consumul de energie atunci când nu este utilizat. Dacă este detectată o introducere de la tastatură, mouse sau alt dispozitiv de intrare, monitorul se va "trezi" automat. Următorul tabel indică consumul de energie și semnalizarea acestei funcții de economisire automată a energiei:

| Definiție gestionare alimentare |        |           |        |                               |                   |  |  |
|---------------------------------|--------|-----------|--------|-------------------------------|-------------------|--|--|
| Mod<br>VESA                     | Video  | Sinc<br>O | Sinc V | Energie<br>consumată          | Culoare<br>LED    |  |  |
| Activ                           | PORNIT | Da        | Da     | 31,4 W (tipic)<br>61 W (max.) | Alb               |  |  |
| Repaus<br>(Mod de<br>veghe)     | OPRIT  | Nu        | Nu     | 0,5 W (tipic)                 | Alb<br>(clipitor) |  |  |
| Oprire                          | OPRIT  | -         | -      | 0 W<br>(comutator c.a.)       | OPRIT             |  |  |

Configurarea următoare este utilizată pentru a măsura consumul de energie al acestui monitor.

- Rezoluție nativă: 1920 x 1200
- Contrast: 50%
- Luminozitate: 100%
- Temperatură de culoare: 6500 k la alb rece complet

#### 🖨 Notă

Aceste date pot suferi modificări fără notificare.

# 7. Asistență pentru clienți și garanție

#### 7.1 Politica Philips privind defectele de afișare a pixelilor pentru monitoarele plate

Philips depune eforturi deosebite pentru a livra produse de cea mai bună calitate. Utilizăm unele dintre cele mai avansate procese de fabricatie din această industrie și practicăm un control al calității foarte strict. Cu toate acestea. defectele de afisare a pixelilor si a subpixelilor pe ecranele TFT utilizate la monitoarele plate sunt uneori inevitabile. Niciun producător nu poate garanta că toate ecranele vor functiona fără defecte de afisare a pixelilor. însă Philips garantează că toate monitoarele cu un număr de defecte inacceptabil vor fi reparate sau înlocuite conform conditiilor de garantie. Această notificare explică diferitele tipuri de defecte de afișare a pixelilor și definește nivelurile acceptabile pentru fiecare tip de defect. Pentru a intra sub incidenta conditiilor prevăzute de garantie pentru reparare sau înlocuire, numărul de defecte de afişare a pixelilor pe un ecran TFT trebuie să depășească aceste niveluri acceptabile. De exemplu, un monitor nu trebuie să aibă defecti mai mult de 0.0004% dintre subpixeli. Philips fixează standarde de calitate și mai ridicate pentru anumite tipuri sau combinatii de defecte de afişare a pixelilor, care sunt mai usor de observat decât altele. Această politică este valabilă în întreaga lume.

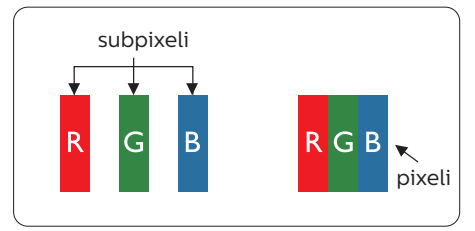

### Pixeli și subpixeli

Un pixel sau un element de imagine este compus din trei subpixeli în culorile primare roșu, verde și albastru. Un număr mare de pixeli formează împreună o imagine. La aprinderea tuturor subpixelilor dintr-un pixel, cei trei subpixeli colorați sunt percepuți ca un singur pixel alb. Când toți subpixeli sunt stinși, cei trei subpixeli colorați sunt percepuți ca un singur pixel negru. Diverse alte combinații de subpixeli aprinși și stinși sunt percepute ca pixeli singuri de diverse culori.

#### Tipuri de defecte de afişare a pixelilor

Defectele de afişare a pixelilor şi subpixelilor apar pe ecran în diferite moduri. Există două categorii de defecte de afişare a pixelilor şi mai multe tipuri de defecte de afişare a subpixelilor în cadrul fiecărei categorii.

#### Defectele de tip "punct luminos"

Aceste defecte apar ca pixeli sau subpixeli ce sunt permanent aprinși sau "în funcțiune". Cu alte cuvinte, un punct luminos este un subpixel ce iese în evidență pe ecran, atunci când este afișată o imagine de culoare închisă. Defectele de tip punct luminos sunt de următoarele tipuri.

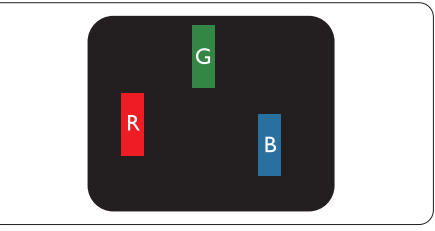

Un subpixel aprins, de culoare roșie, verde sau albastră.

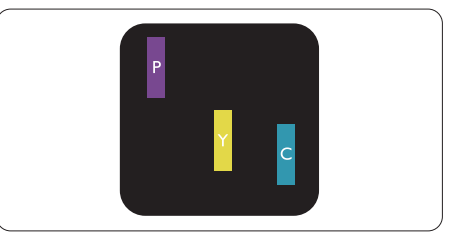

Doi subpixeli adiacenți aprinși: - Roșu + Albastru = Violet - Roșu + Verde = Galben

# - Verde + Albastru = Cian (Albastru deschis)

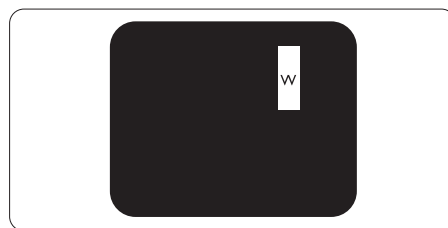

Trei subpixeli adiacenți aprinși (un pixel alb).

# Notă

Punctele luminoase roșii sau albastre sunt cu peste 50% mai strălucitoare decât cele învecinate, în timp ce punctele verzi sunt cu 30% mai strălucitoare.

#### Defectele de tip "punct negru"

Aceste defecte apar ca pixeli sau subpixeli ce sunt permanent întunecați sau "stinși". Cu alte cuvinte, un punct întunecat este un subpixel ce iese în evidență pe ecran, atunci când este afișată o imagine de culoare deschisă. Defectele de tip punct negru sunt de următoarele tipuri.

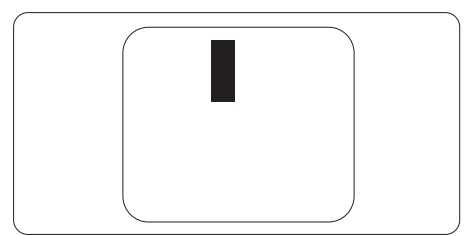

# Proximitatea defectelor de afișare a pixelilor

Deoarece defectele de același tip ale pixelilor și subpixelilor alăturați sunt mai ușor de sesizat, Philips precizează și limite de toleranță pentru proximitatea defectelor de afișare a pixelilor.

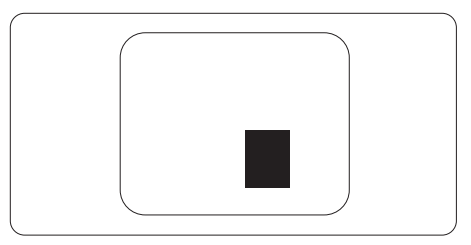

# Toleranțe pentru defectele de afișare a pixelilor

Pentru ca produsul să intre sub incidența condițiilor pentru reparare sau înlocuire din cauza defectelor de afișare a pixelilor în perioada de garanție, ecranul TFT al unui monitor plat Philips trebuie să aibă defecte de afișare a pixelilor sau subpixelilor care să depășească limitele de toleranță listate în următoarele tabele. '. Centre de asistență pentru clienți și garanție

| DEFECTE DE AFIŞARE DE TIP "PUNCT LUMINOS"                               | NIVEL ACCEPTABIL |
|-------------------------------------------------------------------------|------------------|
| 1 subpixel aprins                                                       | 3                |
| 2 subpixeli adiacenți aprinși                                           | 1                |
| 3 subpixeli adiacenți aprinși (un pixel alb)                            | 0                |
| Distanța dintre două defecte de afișare de tip "punct<br>luminos"*      | >15 mm           |
| Numărul total de defecte de afişare de tip "punct lumi-<br>nos"         | 3                |
| DEFECTE DE AFIŞARE DE TIP "PUNCT ÎNTUNECAT"                             | NIVEL ACCEPTABIL |
| 1 subpixel stins                                                        | 5 sau mai puțini |
| 2 subpixeli adiacenți stinși                                            | 2 sau mai puțini |
| 3 subpixeli adiacenți stinși                                            | 0                |
| Distanța dintre două defecte de afișare de tip "punct<br>întunecat"*    | >15 mm           |
| Numărul total de defecte de afișare de tip "punct întune-<br>cat"       | 5 sau mai puțini |
| NUMĂRUL TOTAL DE DEFECTE DE AFIȘARE A PUNCTE-<br>LOR                    | NIVEL ACCEPTABIL |
| Numărul total de defecte de afișare (puncte luminoase și<br>întunecate) | 5 sau mai puțini |

#### 🖨 Notă

- 1. 1 sau 2 subpixeli adiacenți defecți = 1 defect de afișare a punctelor
- 2. Acest monitor se conformează standardului ISO9241-307. (ISO9241-307: Cerințe ergonomice, metode de încercări de analiză și conformitate pentru afișaje vizuale electronice)
- 3. ISO9241-307 reprezintă standardul succesor al standardului cunoscut anterior sub denumirea de ISO13406, care este retras de Organizația Internațională de Standardizare (ISO) prin: 2008-11-13.

# 7.2 Centre de asistență pentru clienți și garanție

Pentru informații referitoare la acoperirea garanției și la asistență suplimentară pentru validarea în regiunea dvs, vizitați site-ul Web www.philips.com/support pentru detalii sau contactați centrul Philips de asistență pentru clienți.

Dacă doriți să extindeți perioada de garanție generală, vi se oferă un pachet de servicii În afara garanției, prin intermediul centrului de service autorizat.

Dacă doriți să utilizați acest serviciu, asigurați-vă că achiziționați serviciul în decurs de 30 de zile calendaristici de la data achiziției inițiale. În perioada de garanție extinsă, serviciile includ preluarea, repararea și returnarea. Cu toate acestea, utilizatorul va suporta toate costurile acumulate.

Dacă partenerul de service autorizat nu poate efectua reparațiile necesare în baza garanției extinse oferită, vom găsi soluții alternative pentru dvs., dacă este posibil, în perioada de garanție extinsă pe care ați achiziționat-o.

Pentru mai multe detalii, contactați reprezentantul Philips de asistență pentru clienți sau centrul de contact local (folosind numărul de client).

Mai jos găsiți numărul la care puteți contacta centrul Philips de asistență pentru clienți.

| • | Perioadă de<br>garanție standard<br>locală | • | Perioadă de<br>garanție extinsă | • | Perioadă de garanție totală                |
|---|--------------------------------------------|---|---------------------------------|---|--------------------------------------------|
| • | Depinde de<br>regiune                      | • | + 1 an                          | • | Perioada de garanție standard<br>locală +1 |
|   |                                            | • | + 2 ani                         | • | Perioada de garanție standard<br>locală +2 |
|   |                                            | • | + 3 ani                         | • | Perioada de garanție standard<br>locală +3 |

\*\*Este necesară dovada achiziției inițiale și dovada achiziției garanției extinse.

### 🖨 Notă

1. Consultați manualul cu informații importante pentru a găsi numărul de service regional, care este disponibil și pe site-ul web de asistență Philips.

# 8. Depanare și întrebări frecvente

# 8.1 Depanare

Această pagină tratează probleme care pot fi corectate de un utilizator. Dacă problema persistă după ce ați încercat aceste soluții, contactați reprezentantul de service pentru clienți Philips.

### 1 Probleme obișnuite

Fără imagine (LED-ul de alimentare este stins)

- Verificați dacă ați conectat cablul de alimentare la priza electrică și în spatele monitorului.
- Mai întâi, verificați dacă butonul de pornire din fața monitorului este în poziția oprit (OFF), apoi apăsați-l în poziția pornit (ON).

#### Fără imagine (LED de alimentare alb)

- Verificați dacă ați pornit computerul.
- Verificați dacă ați conectat corect cablul de semnal la computerul dvs.
- Asigurați-vă că nu sunt pini îndoiți în conectorul cablului monitorului. Dacă da, reparați sau înlocuiți cablul.
- Funcția Economisire Energie poate fi activată

#### Pe ecran se afişează

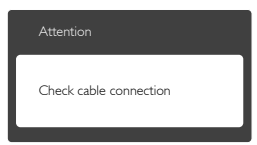

 Verificați dacă ați conectat corect cablul monitorului la computer. (Consultați şi Ghidul de pornire rapidă).

- Verificați dacă pinii cablului monitorului sunt îndoiți.
- Verificați dacă ați pornit computerul.

# Butonul Auto (Automat) nu funcționează

 Funcția Auto este aplicabilă doar în modul VGA-Analog (VGA-Analogic). În cazul în care nu sunteți mulțumit de rezultate, puteți face ajustările manual din meniul OSD.

#### 🖨 Notă

#### Funcția Auto (Automat) nu se aplică în modul DVI-Digital (DVI-digital) deoarece nu este necesară.

#### Semne vizibile de fum sau scântei

- Nu executați niciunul dintre paşii de depanare
- Deconectați imediat, pentru siguranță, monitorul de la sursa principală de alimentare
- Contactați imediat serviciul de relații cu clienții Philips.

#### 2 Probleme cu imaginea

#### Imaginea nu este centrată

- Ajustați poziția imaginii utilizând funcția "Auto" (Automat) din comenzile principale OSD.
- Reglați poziția imaginii folosind Phase/Clock (Fază/Ceas) din Setup (Configurare) în comenzile principale OSD. Această opțiune este validă doar în modul VGA.

#### Imaginea vibrează pe ecran

 Verificați dacă ați fixat corect cablul de semnal la placa grafică sau la PC.

#### Apare o pâlpâire pe verticală

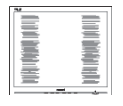

#### 8. Depanare și întrebări frecvente

- Ajustați imaginea utilizând funcția "Auto" (Automat) din comenzile principale OSD.
- Eliminați barele verticale utilizând Phase/Clock (Fază/Ceas) din Setup (Configurare) în comenzile principale OSD. Această opțiune este validă doar în modul VGA.

#### Apare o pâlpâire pe orizontală

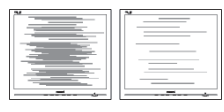

- Ajustați imaginea utilizând funcția "Auto" (Automat) din comenzile principale OSD.
- Eliminați barele verticale utilizând Phase/Clock (Fază/Ceas) din Setup (Configurare) în comenzile principale OSD. Această opțiune este validă doar în modul VGA.

Imaginea este neclară, vagă sau prea întunecată

• Reglați contrastul și luminozitatea din afișajul de pe ecran.

O "imagine persistentă", o "imagine arsă" sau o "imagine fantomă" rămâne după oprirea alimentării.

- Afişarea neîntreruptă a imaginilor statice o perioadă lungă poate produce "imagini arse", cunoscute şi ca "imagini persistente" sau "imagini fantomă" pe ecranul dvs. "Imaginea statică", "imaginea remanentă" sau "imaginea fantomă" reprezintă un fenomen binecunoscut în tehnologia ecranelor LCD. În majoritatea cazurilor, "imaginea arsă" sau "imaginea persistentă" sau "imaginea fantomă" vor dispărea treptat într-un interval de timp după deconectarea de la alimentarea cu energie electrică.
- Activați întotdeauna un economizor ecran cu mişcare când lăsați monitorul nesupravegheat.

- Activați întotdeauna o aplicație periodică de împrospătare a ecranului atunci când monitorul LCD va afişa un conținut static.
- Nerespectarea indicației de activare a unui economizor ecran sau a unei aplicații de reîmprospătare periodică a ecranului poate avea ca efect apariția simptomelor grave de "imagine statică", "imagine remanentă" sau "imagine fantomă" care nu mai dispar și nici nu se pot remedia. Deteriorarea menționată mai sus nu este acoperită de garanție.

Imaginea este distorsionată. Textul este neclar sau încețoșat.

 Setați rezoluția de afişare a PC-ului la același mod cu rezoluția nativă recomandată a monitorului.

Pe ecran apar puncte verzi, roșii, albastre, întunecate și albe

 Punctele remanente sunt o caracteristică normală a cristalelor lichide utilizate în tehnologia actuală. Pentru mai multe detalii, consultați politica referitoare la pixeli.

Indicatorul "alimentare pornită" este prea puternic și deranjant

 Puteți regla indicatorul "alimentare pornită" utilizând meniul Configurare aferent LED-ului de alimentare în comenzile principale OSD.

Pentru asistență suplimentară, consultați lista cu Centrele de informare a consumatorilor și contactați reprezentantul serviciului clienți Philips.

### 8.2 Întrebări frecvente generale

Î1: Când instalez monitorul, ce trebuie să fac dacă se afişează ecranul "Cannot display this video mode" (Acest mod video nu poate fi afişat)?

- Răsp.: Rezoluția recomandată pentru acest monitor: 1920 x 1200 la 60 Hz.
- Deconectați toate cablurile, apoi conectați PC-ul dvs. la monitorul pe care l-ați utilizat anterior.
- În meniul Start al Windows, selectați Settings (Setări)/Control Panel (Panou de control). În fereastra Panou de control, selectați pictograma Display (Afişare). În panoul de control Display (Afişare), selectați fila "Settings" (Setări). În fila de setări, în caseta cu eticheta "Desktop Area" (Zonă Desktop), mutați bara laterală la 1920 x 1200 pixeli.
- Deschideți "Advanced Properties" (Proprietăți complexe) şi setați Refresh rate (Rată de reîmprospătare) la 60 Hz, apoi faceți clic pe OK.
- Reporniți computerul și repetați pașii 2 și 3 pentru a verifica dacă PC-ul este setat la 1920 x 1200 la 60 Hz.
- Opriți computerul, deconectați monitorul vechi şi reconectați monitorul LCD Philips.
- Porniți monitorul și apoi porniți PC-ul.
- Î2: Care este rata de împrospătare recomandată pentru monitorul LCD?
- Răsp.: Rata de împrospătare recomandată pentru monitoare LCD este de 60 Hz. În caz de perturbări pe ecran, o puteți seta până la 75 Hz pentru a vedea dacă perturbarea dispare.
- Î3: Ce sunt fişierele .inf şi .icm din manualul de utilizare? Cum instalez driverele (.inf şi .icm)?

- Răsp.: Acestea sunt fișierele driverului pentru monitor. Urmați instrucțiunile din manualul de utilizare pentru a instala driverele. Computerul dvs. vă poate solicita drivere pentru monitor (fișierele .inf și .icm) sau un disc cu drivere atunci când instalați pentru prima dată monitorul.
- Î4: Cum reglez rezoluția?
- Răsp.: Driverul pentru placa video/ grafică împreună cu monitorul determină rezoluțiile disponibile. Puteți selecta rezoluția dorită din Control Panel (Panou de control) din Windows<sup>°</sup> cu "Display Properties" (Proprietăți afișare).
- Î5: Ce se întâmplă dacă mă încurc atunci când reglez monitorul din meniul OSD?
- Răsp.: Apăsați pe butonul OK, apoi selectați "Reset" (Resetare) pentru reveni la setările originale din fabrică.
- Î6: Este ecranul LCD rezistent la zgârieturi?
- Răsp.: În general se recomandă ca suprafața panoului să nu fie supusă la șocuri extreme și să fie protejată de obiecte ascuțite sau tăioase. Atunci când manipulați monitorul, asigurați-vă că nu este aplicată forță sau presiune pe suprafața panoului. Acest lucru poate afecta condițiile de garanție.
- Î7: Cum trebuie să curăț suprafața panoului LCD?
- Răsp.: Pentru o curățare normală folosiți o cârpă curată și moale. Pentru curățare extensivă, folosiți alcool izopropilic. Nu utilizați solvenți

precum alcoolul etilic, etanolul, acetona, hexanul etc.

- Î8: Pot să schimb setarea culorii monitorului meu?
- Răsp.: Da, puteți modifica setările de culoare din comenzile OSD conform procedurilor următoare,
- Apăsați pe "OK" pentru afişarea meniului OSD (Afişare pe ecran)
- Apăsați pe "Down Arrow" (Săgeată în jos) pentru a selecta opțiunea "Color" (Culoare), apoi apăsați pe "OK" pentru a introduce setările de culoare prezentate în continuare; sunt trei setări, descrise în continuare.
  - Color Temperature (Temperatură de culoare): Cele şase setări sunt 5000K, 6500K, 7500K, 8200K, 9300K şi 11500K. Cu setările din intervalul 5000K, panoul pare "cald, cu o nuanță de culoare roşu-alb", în timp ce temperatura 11500K redă o "nuanță rece, albastru-alb".
  - 2. sRGB: Aceasta este o setare standard pentru asigurarea schimbului corect de culori între diferite dispozitive (de ex. camere digitale, monitoare, imprimante, scanere etc.).
  - 3. User Define (Definit de utilizator): Utilizatorul poate alege setarea de culoare preferată prin reglarea culorilor roșu, verde și albastru.

### Notă

O cuantificare a culorii luminii radiate de un obiect în timp ce este încălzit. Această cuantificare este exprimată pe scară absolută, (grade Kelvin). Temperaturi Kelvin mai mici precum 2004K reprezintă roșul; temperaturi mai mari precum 9300K reprezintă albastrul. Temperatura neutră este alb, la 6504K.

- Î9: Pot conecta monitorul LCD la orice PC, stație de lucru sau Mac?
- Răsp.: Da. Toate monitoarele LCD Philips sunt complet compatibile cu PC-urile, Mac-urile și stațiile de lucru standard. S-ar putea să aveți nevoie de un adaptor de cablu pentru a conecta monitorul la sistemul Mac. Vă recomandăm să contactați reprezentantul de vânzări Philips pentru mai multe informații.
- Î10: Monitoarele LCD Philips sunt plug-and-play?
- Răsp.: Da, monitoarele sunt de tip plug-and-play, compatibile cu Windows 8/7/Vista/XP/NT, Mac OSX, Linux
- Î11: Ce înseamnă aderența imaginii, arderea imaginii, persistența imaginii sau imaginea fantomă la ecranele LCD?
- Răsp.: Afișarea neîntreruptă a imaginilor statice o perioadă lungă poate produce "imagini statice", cunoscute și ca "imagini remanente" sau "imagini fantomă" pe ecranul dvs. "Imaginea statică", "imaginea remanentă" sau "imaginea fantomă" reprezintă un fenomen binecunoscut în tehnologia ecranelor LCD. În maioritatea cazurilor, "imaginea arsă" sau "imaginea persistentă" sau "imaginea fantomă" vor dispărea treptat într-un interval de timp după deconectarea de la alimentarea cu energie electrică.

Activați întotdeauna un economizor ecran cu mișcare când lăsați monitorul nesupravegheat. Activați întotdeauna o aplicație periodică de împrospătare a ecranului atunci când monitorul LCD va afișa un conținut static.

### Avertisment

Nerespectarea indicației de activare a unui economizor ecran sau a unei aplicații de reîmprospătare periodică a ecranului poate avea ca efect apariția simptomelor grave de "imagine statică", "imagine remanentă" sau "imagine fantomă" care nu mai dispar și nici nu se pot remedia. Deteriorarea menționată mai sus nu este acoperită de garanție.

- Î12: De ce ecranul meu nu afişează text clar şi caracterele afişate nu sunt uniforme?
- Răsp.: Monitorul LCD funcționează cel mai bine la rezoluția sa nativă de 1920 x 1200 la 60 Hz. Pentru cea mai bună afișare, utilizați această rezoluție.

# 8.3 Întrebări medicale frecvente

- Î1: Pot utiliza imagini color în modul Imagine D clinică?
- Răsp.: Modul Imagine D clinică este calibrat conform DICOM, partea 14 numai pentru imagini din scara de gri.
- Î2: Pot folosi alcool pentru a curăța monitorul?
- Răsp.: Alcoolul nu trebuie utilizat pentru curățarea monitorului, deoarece poate deteriora sau deforma suprafețele din plastic și ecranul LCD, împreună cu straturile de protecție ale acestuia.
- Î3: Pot utiliza monitorul în apropierea mediului în care se află pacientul?
- Răsp.: Da, acest monitor poate fi utilizat în apropierea mediului în care se află clientul, deoarece este conform cu standardul pentru chimioterapie MOPP ES60601-1 emis de ANSI/AAMI.

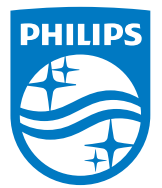

© 2018 Koninklijke Philips N.V. Toate drepturile rezervate.

Acest produs a fost fabricat și lansat pe piață de către sau în numele Top Victory Investments Ltd. ori al uneia dintre companiile sale afiliate. Garanția aferentă acestui produs este oferită de către Top Victory Investments Ltd. Philips și Philips Shield Emblem sunt mărci comerciale înregistrate ale Koninklijke Philips N.V. și sunt utilizate sub licență.

Specificațiile tehnice pot fi modificate fără preaviz.

Versiune: M4C240P4E1T